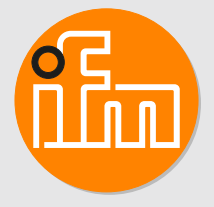

# Operating instructions Universal display DX1063

# Contents

| 1  | Preliminary note         1.1       Symbols used         1.2       Warnings used                                                                                                    | 3<br>3<br>3                                                    |
|----|----------------------------------------------------------------------------------------------------|----------------------------------------------------------------|
| 2  | Safety instructions                                                                                                    | 4                                                              |
| 3  | Intended use                                                                                                    | 5                                                              |
| 4  | Function                                                                                                    | 6                                                              |
| 5  | Installation                                                                                                    | 7                                                              |
| 6  | Electrical connection .<br>6.1 Wiring .<br>6.2 Connection examples                                                                                                    | 8<br>8<br>8                                                    |
|    | 6.2.1       Voltage/Current.         6.2.2       Temperature         6.2.3       Frequency / Rotational speed         6.2.4       NAMUR.         6.2.5       Counter                                                                                                    | 8<br>10<br>10<br>11<br>12                                      |
| 7  | Operating and display elements                                                                                                    | 13                                                             |
| 8  | Menu.         8.1       Input type menu         8.2       Alarms menu.         8.3       General menu         8.4       Display menu                                                                                                    | 14<br>14<br>17<br>18<br>18                                     |
| 9  | Parameter setting .         9.1       Input type .         9.1.1       Volt/Ampere .         9.1.2       Pt100(0) .         9.1.3       Thermo .         9.1.4       Frequency .         9.1.5       RPM/Speed .         9.1.6       Count up / Count down .         9.2       Alarms .         9.3       General parameters / Safety parameters – General .         9.4       Parameters for the indication of measured values – Display .         9.5       Restore factory settings . | 19<br>19<br>20<br>22<br>22<br>24<br>25<br>26<br>28<br>31<br>32 |
| 10 | Operation                                                                                                    | 33                                                             |
| 11 | Troubleshooting                                                                                                    | 34                                                             |
| 12 | Maintenance, repair and disposal                                                                                                    | 35                                                             |
| 13 | <ul> <li>Factory settings.</li> <li>13.1 Input type – Parameters for measuring signals .</li> <li>13.2 Alarms – Parameters for alarms A1A8 .</li> <li>13.3 General – General parameters / Safety parameters .</li> <li>13.4 Display – Parameters for the indication of measured values .</li> </ul>                                                                                                    | 36<br>36<br>39<br>39<br>40                                     |

# 1 Preliminary note

You will find instructions, technical data, approvals and further information using the QR code on the unit / packaging or at www.ifm.com.

## 1.1 Symbols used

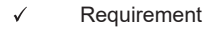

- Instructions
- Reaction, result
- [...] Designation of keys, buttons or indications
- → Cross-reference
- Important note

Non-compliance may result in malfunction or interference.

ĩ

Information Supplementary note

## 1.2 Warnings used

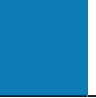

### ATTENTION

Warning of damage to property

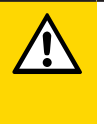

### CAUTION

Warning of personal injury

▷ Slight reversible injuries may result.

## 2 Safety instructions

- The unit described is a subcomponent for integration into a system.
  - The system architect is responsible for the safety of the system.
  - The system architect undertakes to perform a risk assessment and to create documentation in accordance with legal and normative requirements to be provided to the operator and user of the system. This documentation must contain all necessary information and safety instructions for the operator, the user and, if applicable, for any service personnel authorised by the architect of the system.
- Read this document before setting up the product and keep it during the entire service life.
- The product must be suitable for the corresponding applications and environmental conditions without any restrictions.
- Only use the product for its intended purpose ( $\rightarrow$  Intended use).
- If the operating instructions or the technical data are not adhered to, personal injury and/or damage to property may occur.
- The manufacturer assumes no liability or warranty for any consequences caused by tampering with the product or incorrect use by the operator.
- Installation, electrical connection, set-up, operation and maintenance of the product must be carried out by qualified personnel authorised by the machine operator.
- Protect units and cables against damage.
- Replace damaged units, otherwise the technical data and safety will be impaired.
- Observe applicable documents.

# 3 Intended use

The unit evaluates and displays sensor signals.

The unit is intended for panel mounting. The fixing elements supplied are suited for a wall thickness up to 6 mm.

## **4** Function

With the unit a wide variety of sensors can be operated and the corresponding physical values are displayed. If temperatures are to be measured via Pt100, Pt1000 or thermocouple, the temperature will be displayed in °C or °F (selectable). For measurement inputs such as current, voltage, frequency or counter, the scaling and indication can be freely selected in the display range from -1999 to 9999.

The unit has two relay outputs which support different operating modes. It can be monitored either via a threshold value with hysteresis or a window function with alarm range. The switching status of the relay is visualized. Operation and parameter setting are carried out via four front keys.

## 5 Installation

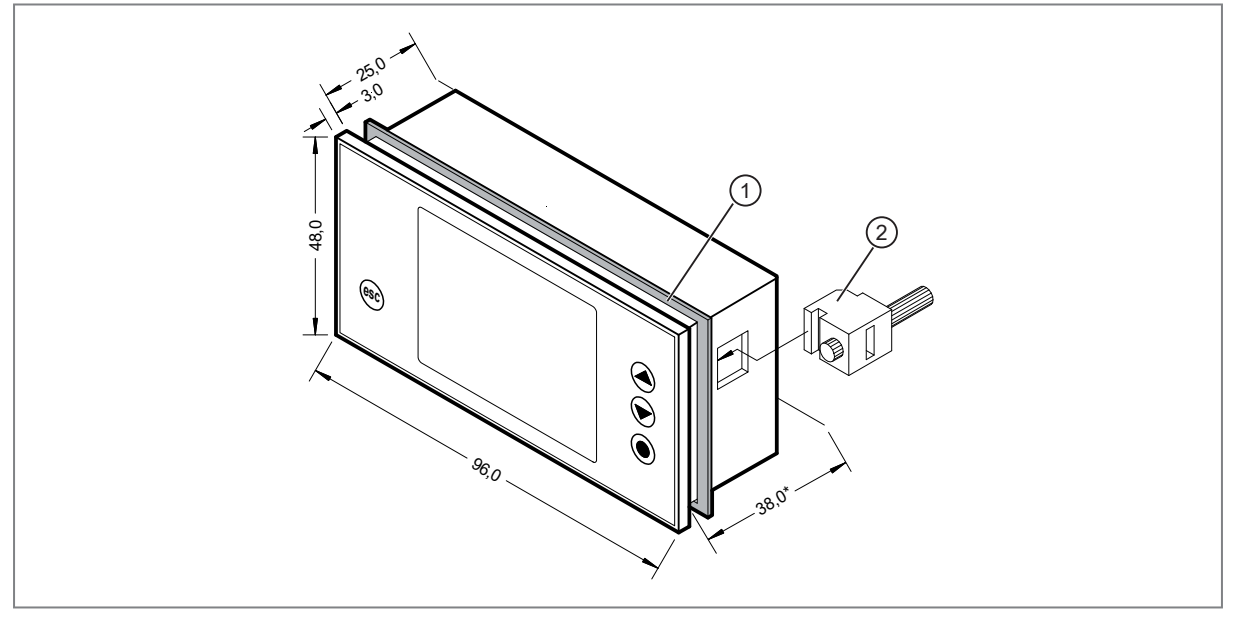

Fig. 1: installation

- 1: sealing
- 2: fixing element

\*Installation depth including connection terminal

ĩ

The fixing elements supplied are suited for a wall thickness up to 6 mm.

- ▶ Make a panel cut-out (92 x 45 mm).
- ▶ Remove the fixing elements from the unit.
- ▶ Insert the unit into the panel cut-out.
- Check the seal to make sure it fits securely.
- Reinsert the fixing elements into the unit and tighten the 2 clamping screws by hand. Then use a screwdriver to tighten them another half a turn. Maximum tightening torque: 0.1 Nm

!

# 6 Electrical connection

The unit must be connected by a qualified electrician.

• Observe the national and international regulations for the installation of electrical equipment.

- ▶ Disconnect power.
- Connect the unit as follows:

### 6.1 Wiring

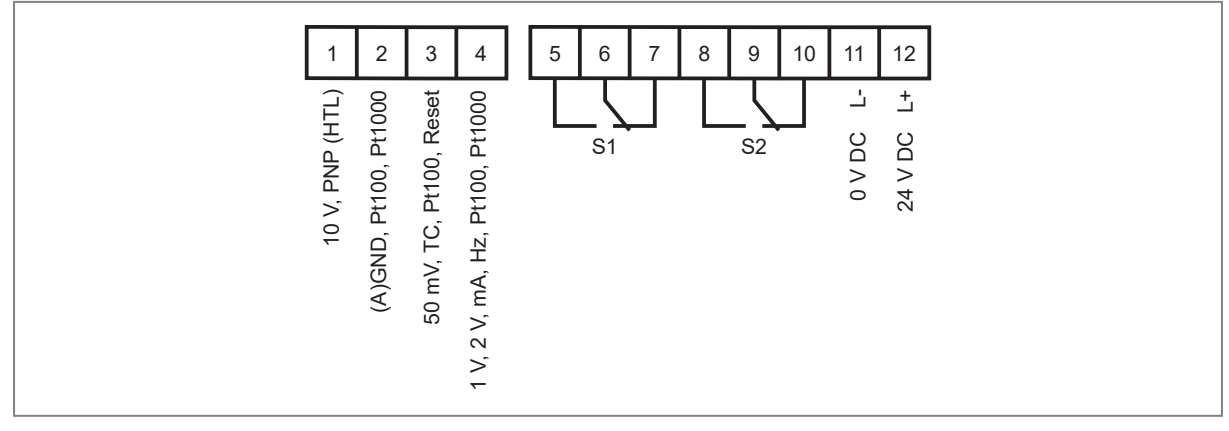

Fig. 2: Wiring

### 6.2 Connection examples

### 6.2.1 Voltage/Current

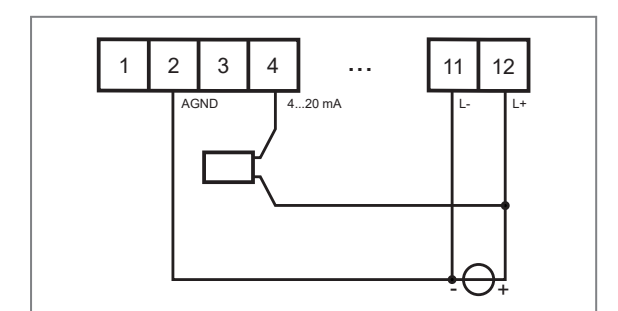

Fig. 3: 2-wire sensor 4...20 mA

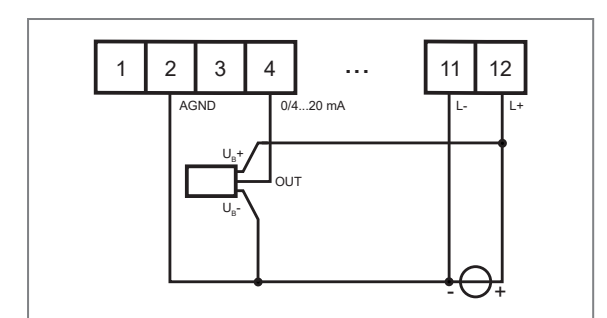

Fig. 5: 3-wire sensor 0/4...20 mA

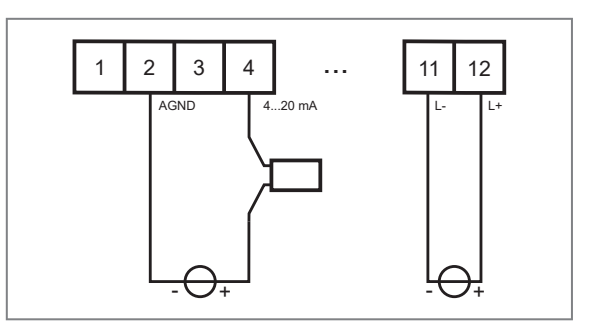

Fig. 4: 2-wire sensor 4...20 mA with external voltage supply

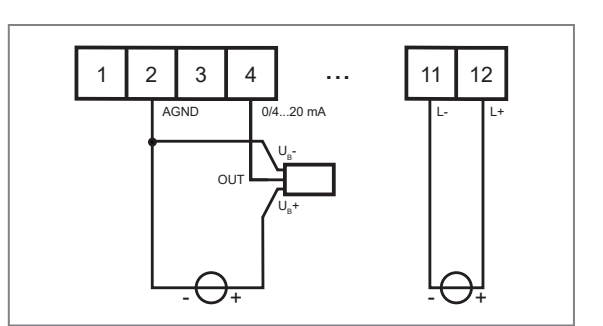

Fig. 6: 3-wire sensor 0/4...20 mA with external voltage supply

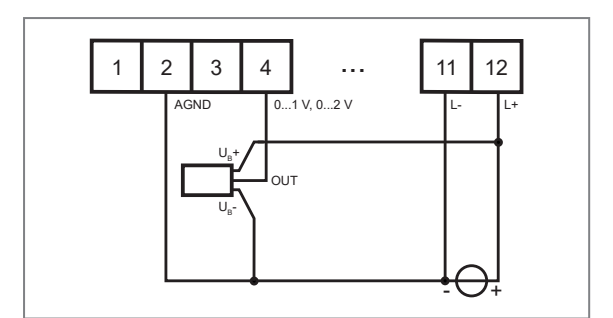

Fig. 7: 3-wire sensor 0...1 V, 0...2 V

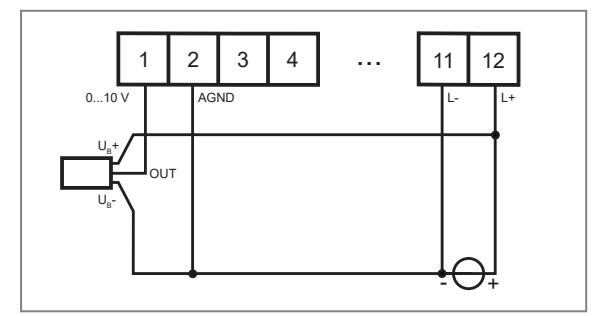

Fig. 9: 3-wire sensor 0...10 V

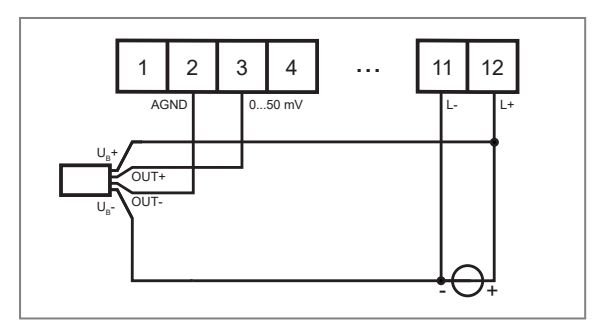

Fig. 11: 4-wire sensor 0...50 mV

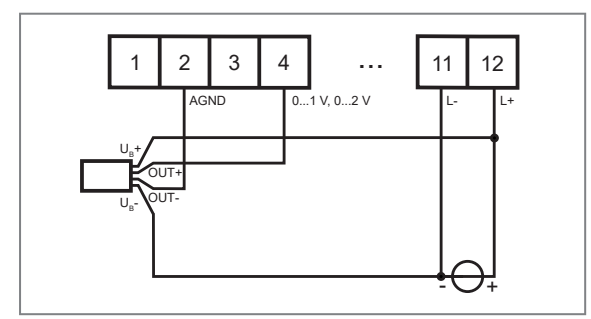

Fig. 13: 4-wire sensor 0...1 V, 0...2 V

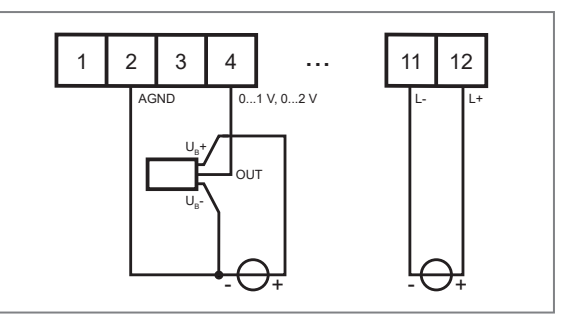

Fig. 8: 3-wire sensor 0...1 V, 0...2 V with external voltage supply

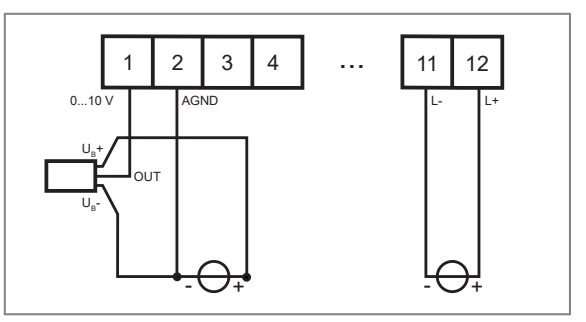

Fig. 10: 3-wire sensor 0...10 V with external voltage supply

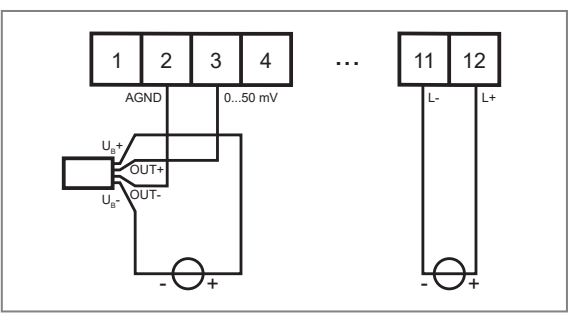

Fig. 12: 4-wire sensor 0...50 mV with external voltage supply

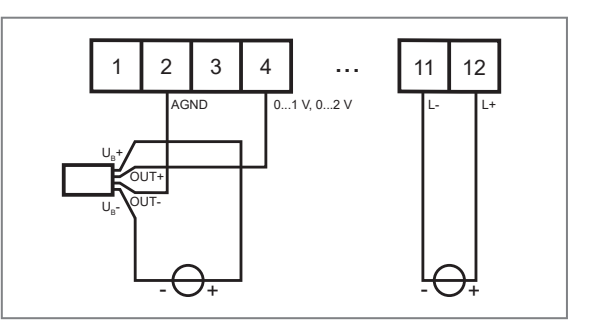

Fig. 14: 4-wire sensor 0...1 V, 0...2 V with external voltage supply

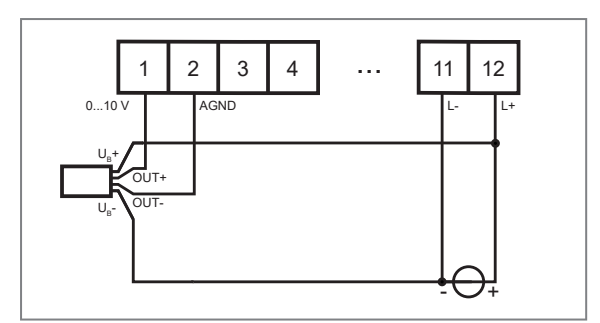

Fig. 15: 4-wire sensor 0...10 V

### 6.2.2 Temperature

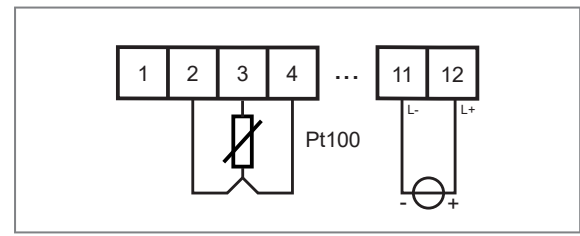

Fig. 17: Pt100 3-wire

(connection of a 4-wire sensor possible by combining two conductors connected in the sensor)

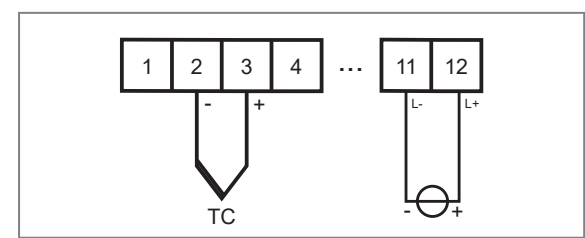

Fig. 19: Thermocouple

### 6.2.3 Frequency / Rotational speed

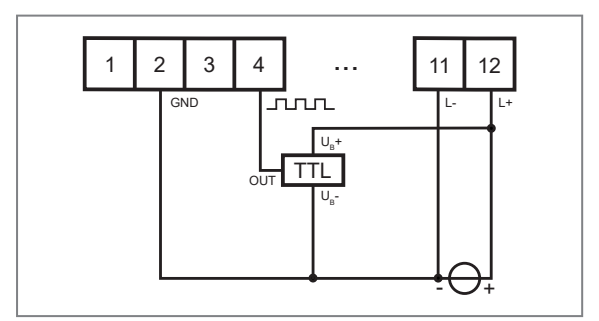

Fig. 20: Signal transmitter with TTL output

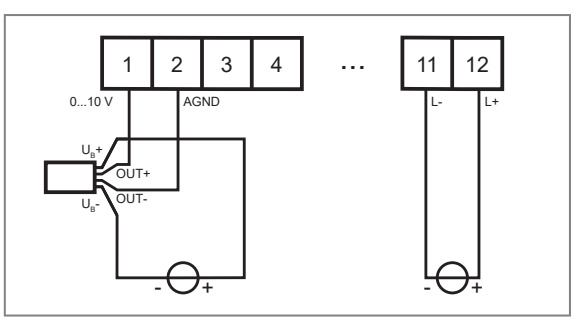

Fig. 16: 4-wire sensor 0...10 V with external voltage supply

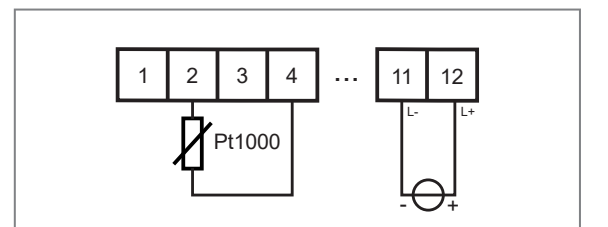

Fig. 18: Pt1000 2-wire (connection of a 3-wire or 4-wire sensor possible by combining the conductors connected in the sensor)

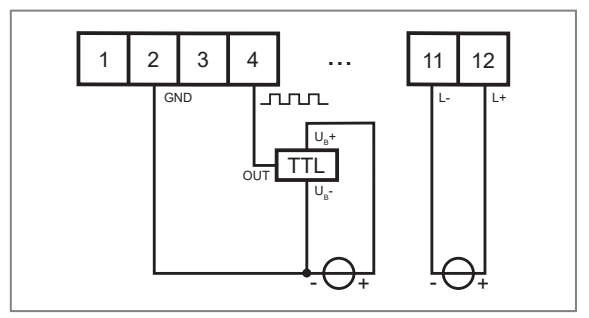

Fig. 21: Signal transmitter with TTL output and with external voltage source

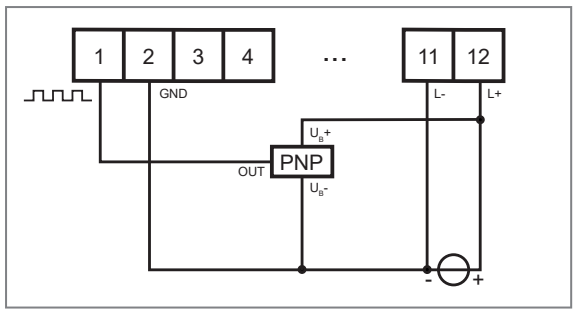

Fig. 22: Signal transmitter with PNP output

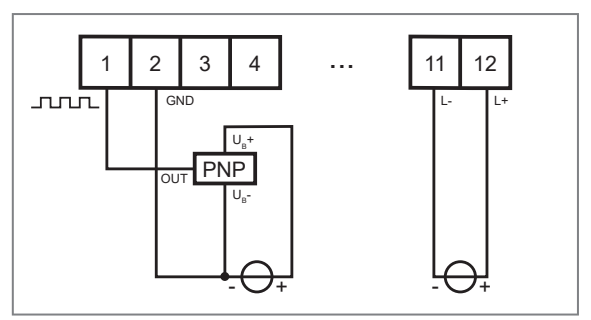

Fig. 23: Signal transmitter with PNP output and with external voltage source

Depending on the design of the system, an external resistance circuit can be helpful to reliably detect higher frequencies.

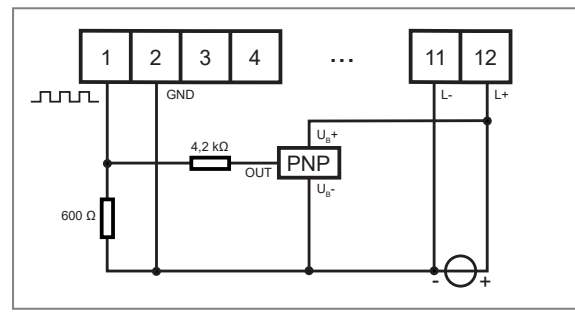

Fig. 24: Signal transmitter with PNP output and external resistance circuit

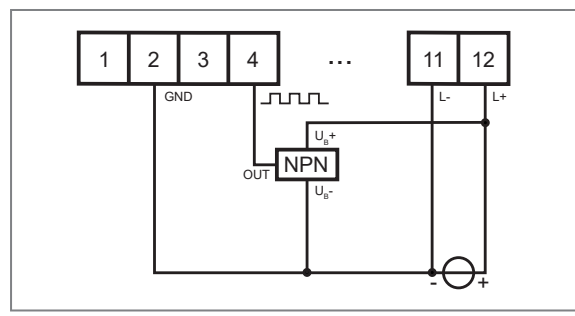

Fig. 26: Signal transmitter with NPN output

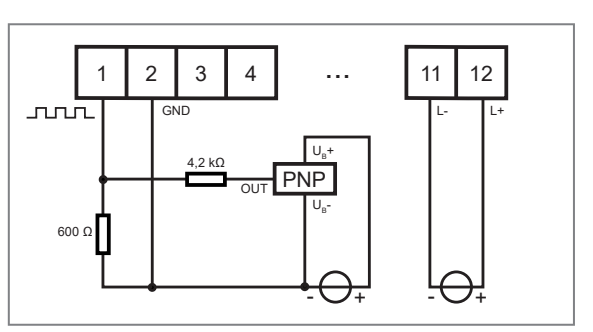

Fig. 25: Signal transmitter with PNP output, external resistance circuit and with external voltage source

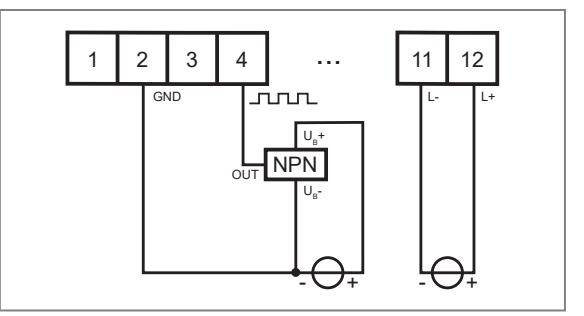

Fig. 27: Signal transmitter with NPN output and with external voltage source

Depending on the design of the system, an external resistance circuit can be helpful to reliably detect higher frequencies.

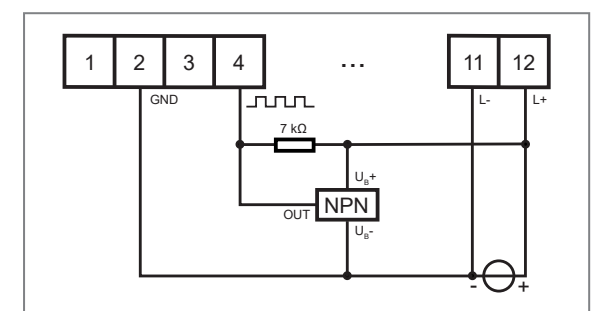

Fig. 28: Signal transmitter with NPN output and external resistance circuit

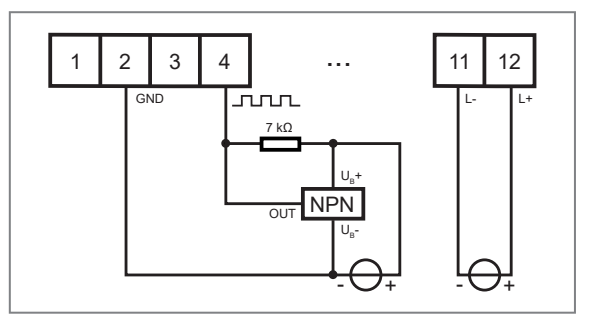

Fig. 29: Signal transmitter with NPN output, external resistance circuit and with external voltage source

### 6.2.4 NAMUR

The use of NAMUR sensors is possible. However, the wire break and short circuit detection typically provided by these sensors is not supported.

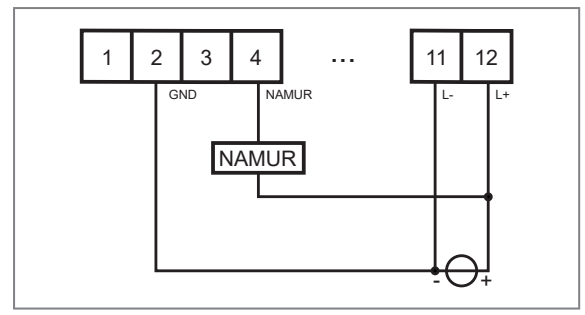

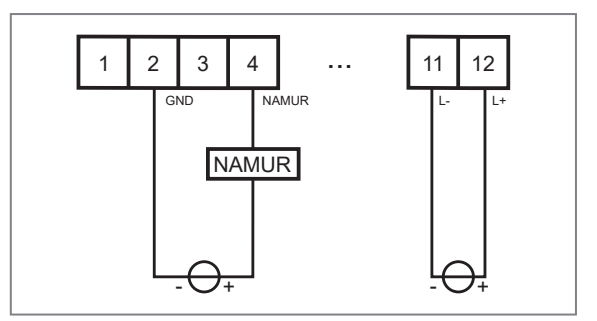

Fig. 30: NAMUR sensor

Fig. 31: NAMUR sensor with external voltage supply

### 6.2.5 Counter

When used as a counter, use the connection examples for frequency/speed.

The following figure shows the reset input connection.

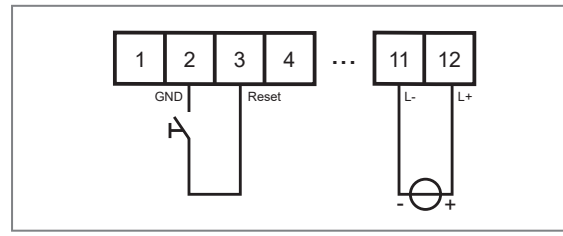

Fig. 32: Manual reset with external pushbutton

#### **Operating and display elements** 7

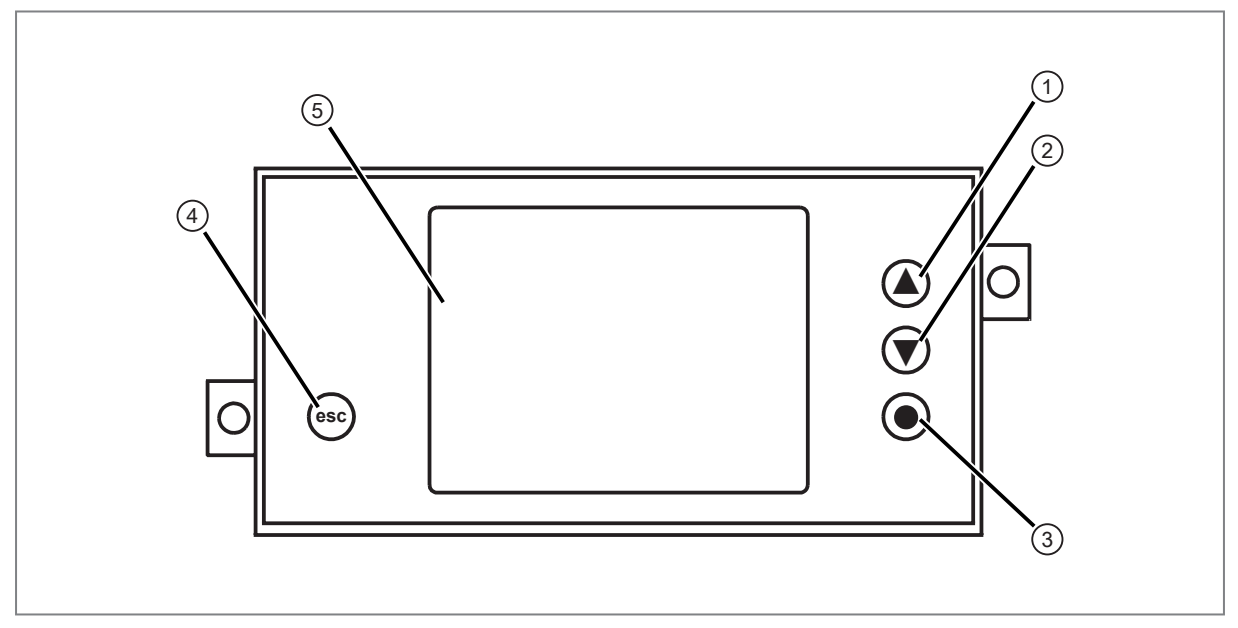

Fig. 33: Operating and display elements

- [▲] key [▼] key 1:
- 2:
- 3:
- [•] key [esc] key 4:
- 5: display

## 8 Menu

Press the operating key  $[\bullet] > 1$  s to navigate from the process value display to the main menu and from there to the submenus. See also Parameter setting ( $\rightarrow \Box$  19).

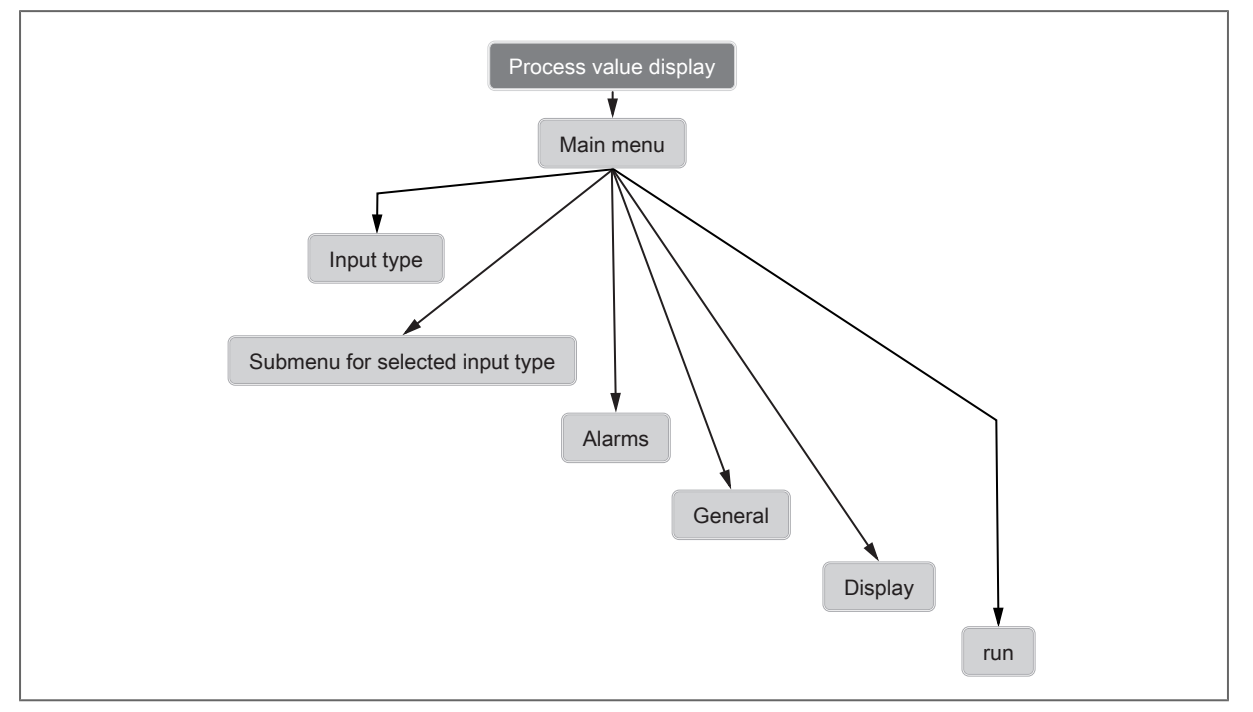

Fig. 34: Menu overview

Press [run] to exit the menu and return from the parameter setting mode to the operating mode.

### 8.1 Input type menu

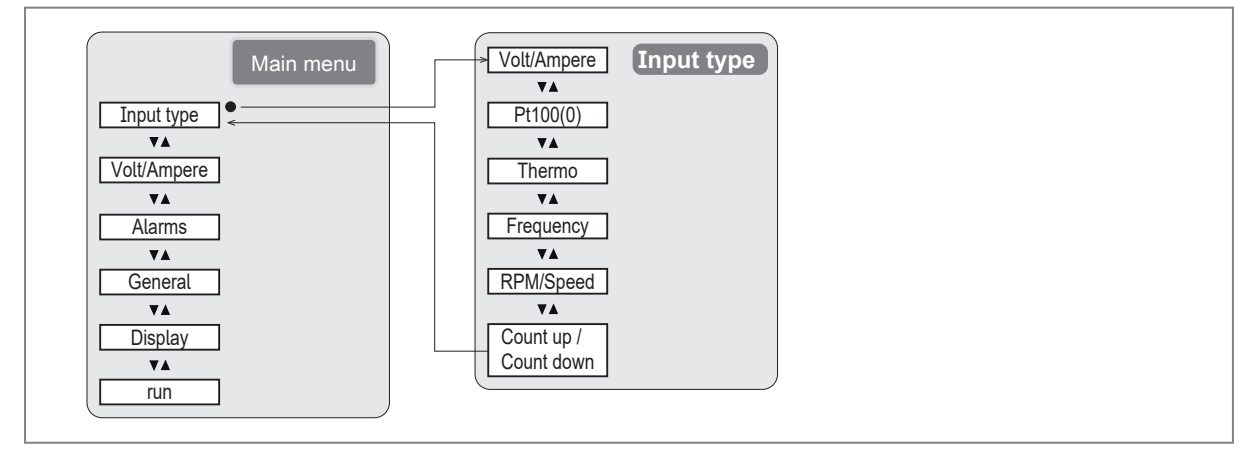

Fig. 35: Menu for input type

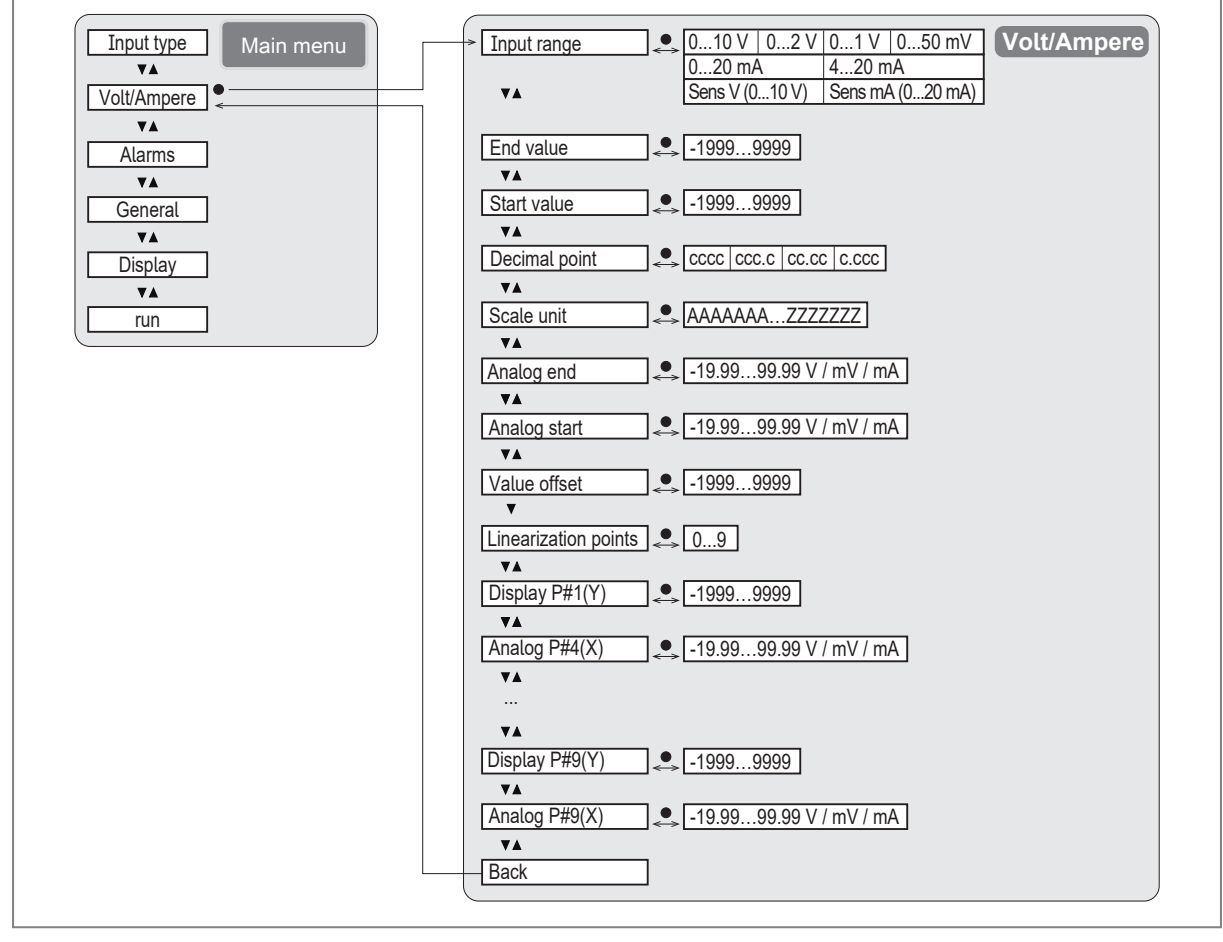

#### Fig. 36: Menu for input type Volt/Ampere

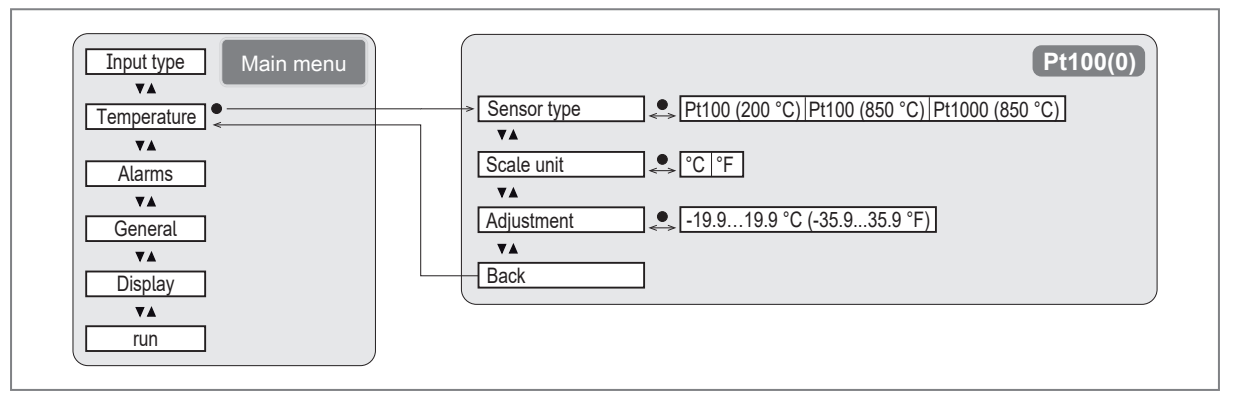

#### Fig. 37: Menu for input type Pt100(0)

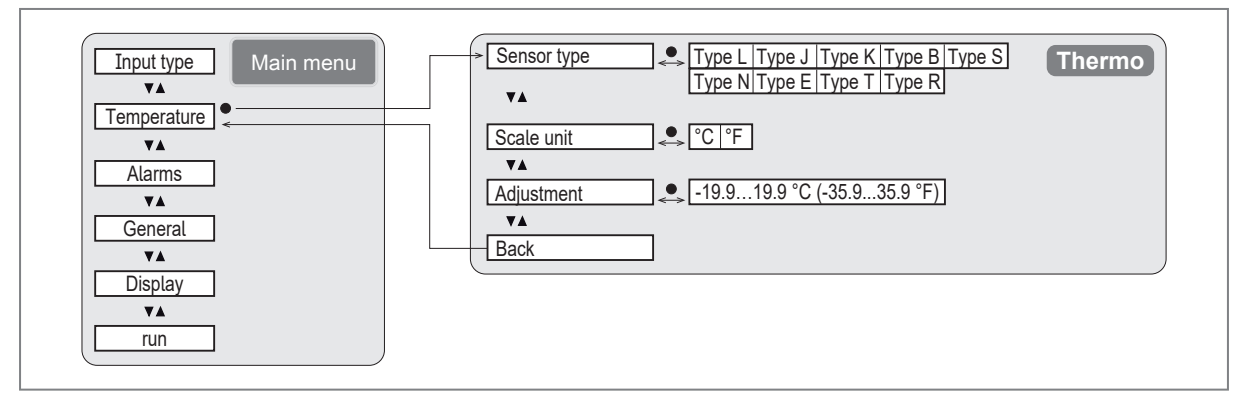

Fig. 38: Menu for input type Thermo

| Input type Main menu | Input signal TTL NPN PNP NAMUR Frequency                           |
|----------------------|--------------------------------------------------------------------|
| TA I                 | TA TA                                                              |
| Frequency            | Input range                                                        |
| **                   |                                                                    |
| Alarms               | Filter 2 Hz  5 Hz  10 Hz  20 Hz  50 Hz  100 Hz  200 Hz  500 Hz  No |
| <b>VA</b>            |                                                                    |
| General              | End value                                                          |
|                      |                                                                    |
| Display              |                                                                    |
|                      | Decimal point                                                      |
|                      |                                                                    |
|                      | Scale unit                                                         |
|                      | ▼▲                                                                 |
|                      | Frequency end 🔍 00009999 Hz                                        |
|                      | ▼▲                                                                 |
|                      | Frequency start 00009999 Hz                                        |
|                      |                                                                    |
|                      | Value offset19999999                                               |
|                      |                                                                    |
|                      |                                                                    |
|                      | Display P#1(X)                                                     |
|                      |                                                                    |
|                      | Frequency P#1(X) • 0000 9999 Hz                                    |
|                      |                                                                    |
|                      |                                                                    |
|                      | <b>▼</b> ▲                                                         |
|                      | Display P#9(Y) 🔍 -19999999                                         |
|                      | ₹ <b>↓</b>                                                         |
|                      | Frequency P#9(X) _ 00009999 Hz                                     |
|                      | ▼▲                                                                 |
|                      |                                                                    |
|                      |                                                                    |

Fig. 39: Menu for input type Frequency

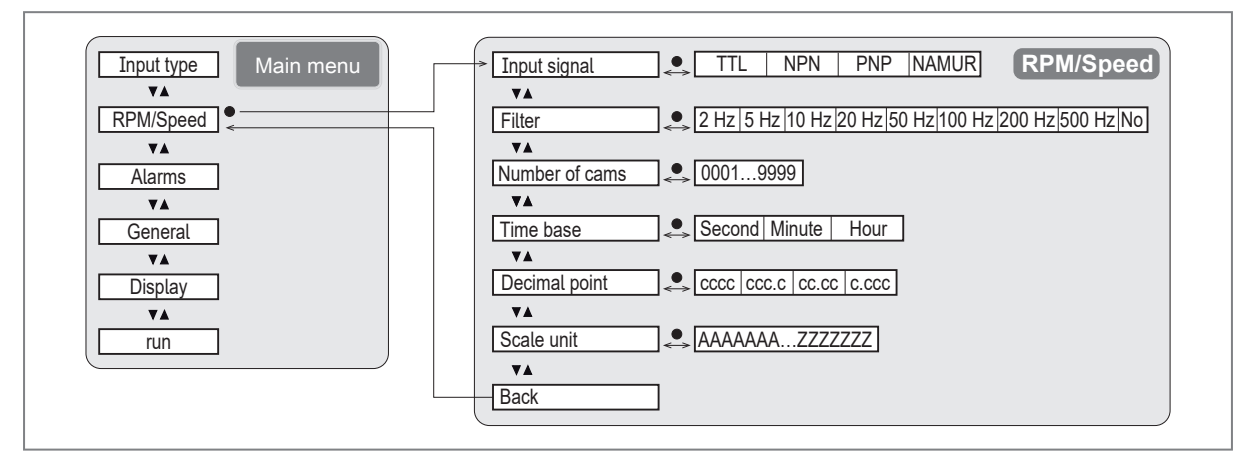

Fig. 40: Menu for input type RPM/Speed

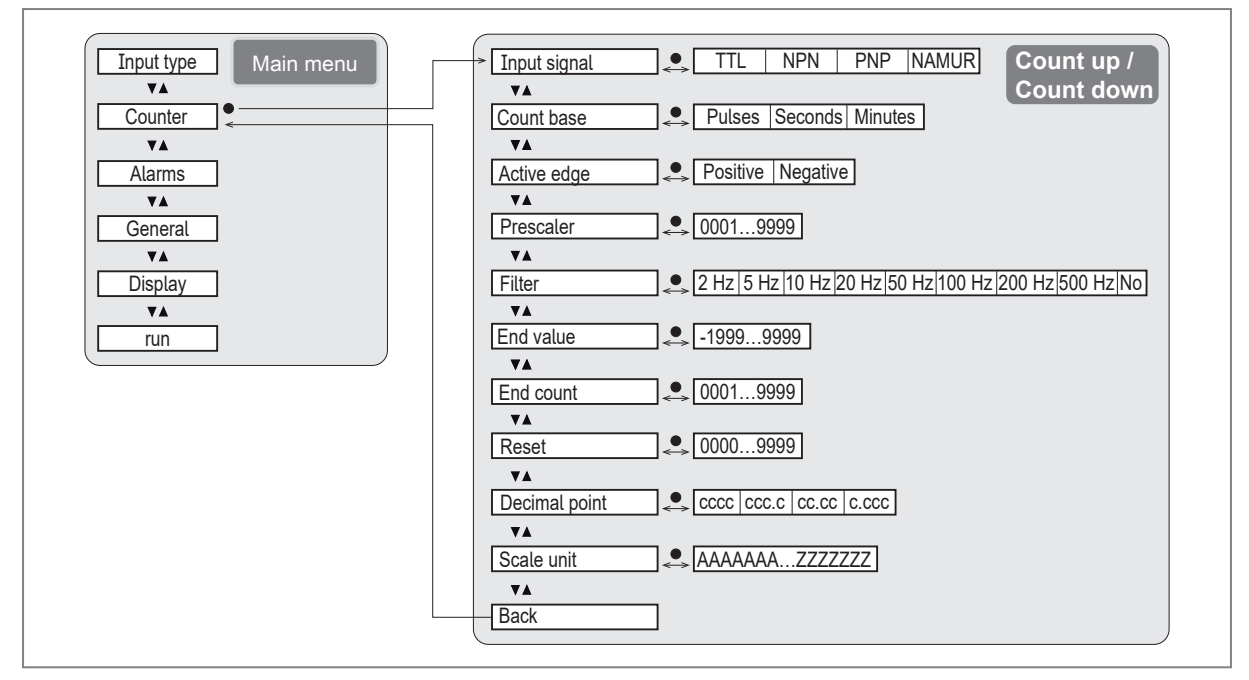

Fig. 41: Menu for input type Count up / Count down

### 8.2 Alarms menu

The parameters for alarms A1...A8 are identical. The following figure only shows the parameters of A1.

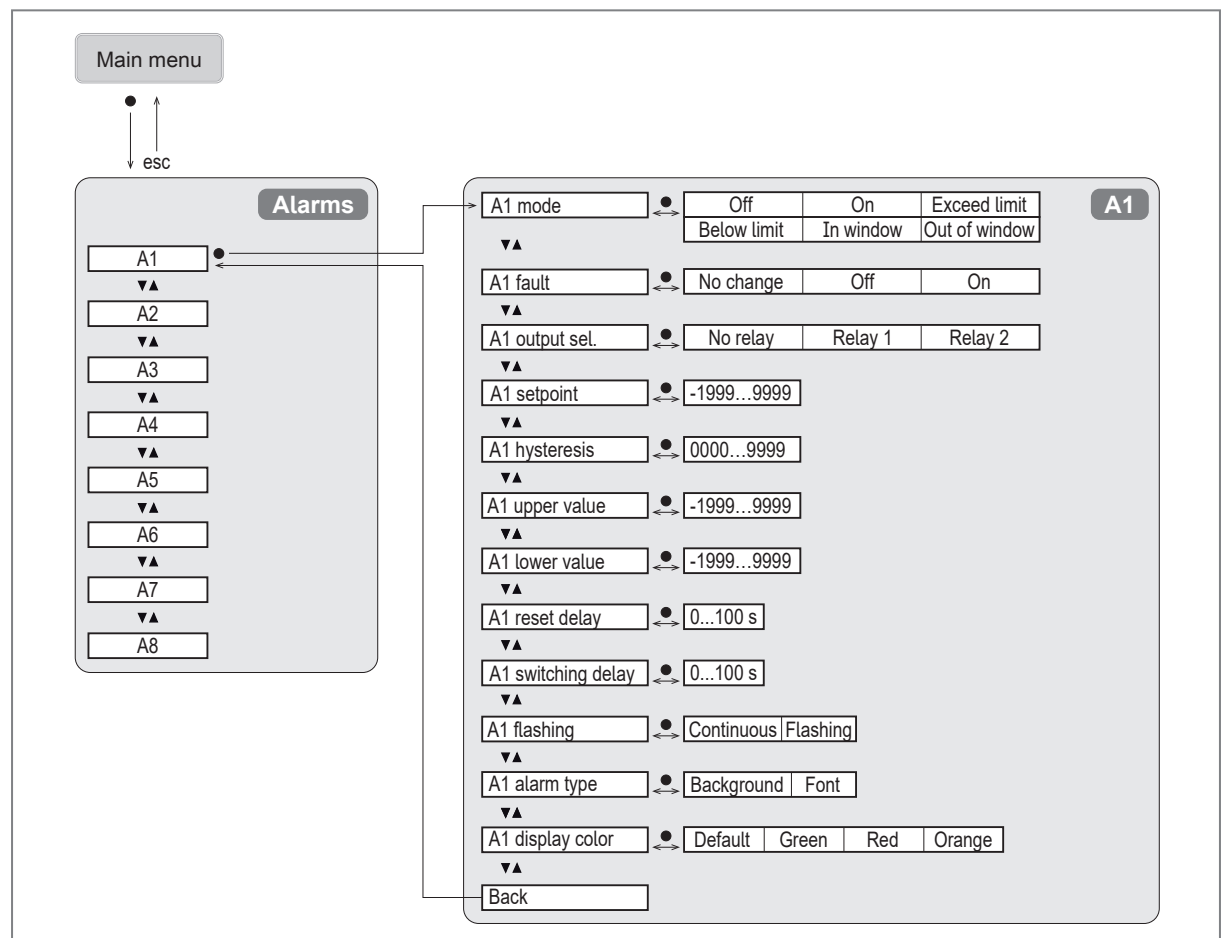

Fig. 42: Alarms menu

### 8.3 General menu

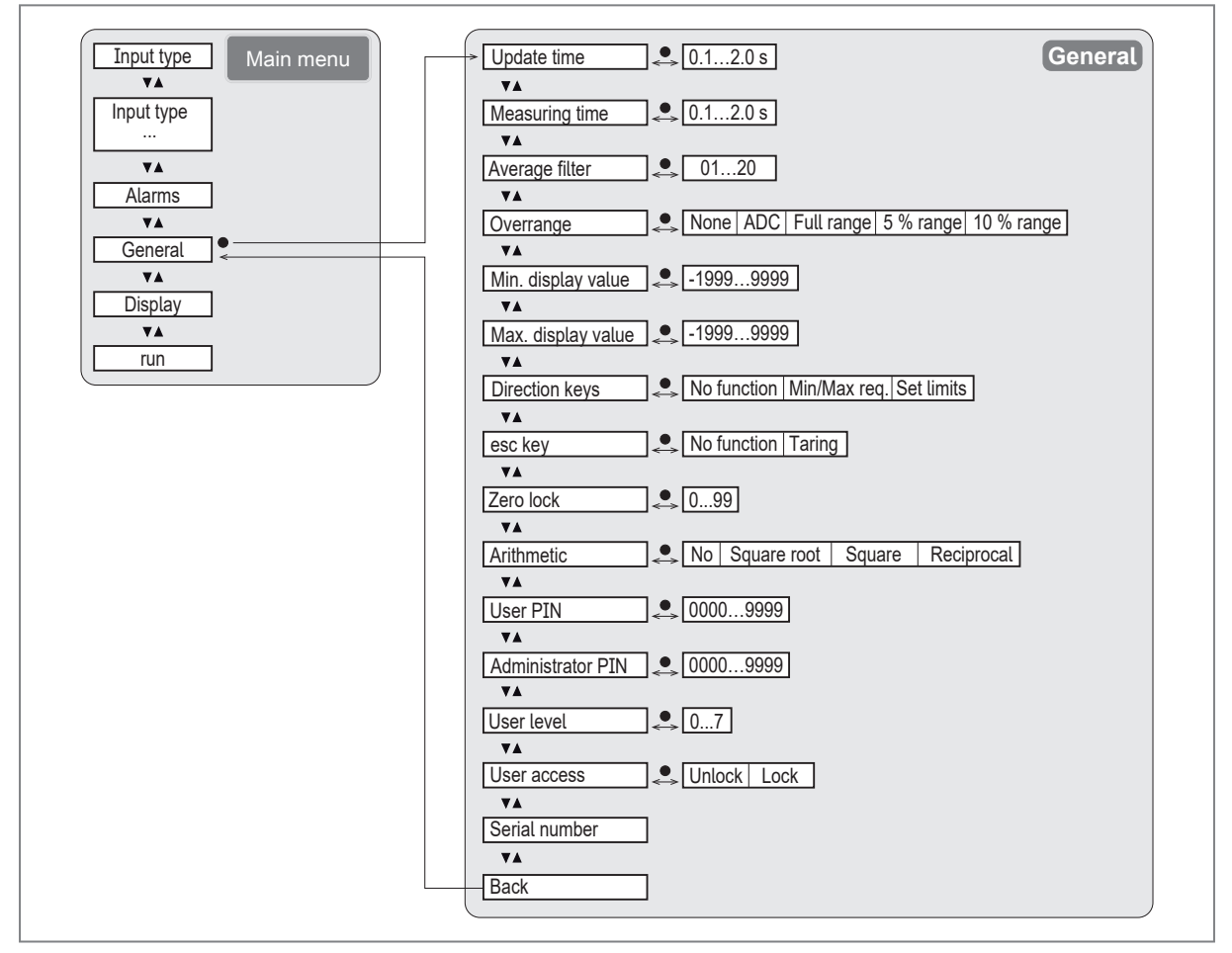

Fig. 43: General menu

## 8.4 Display menu

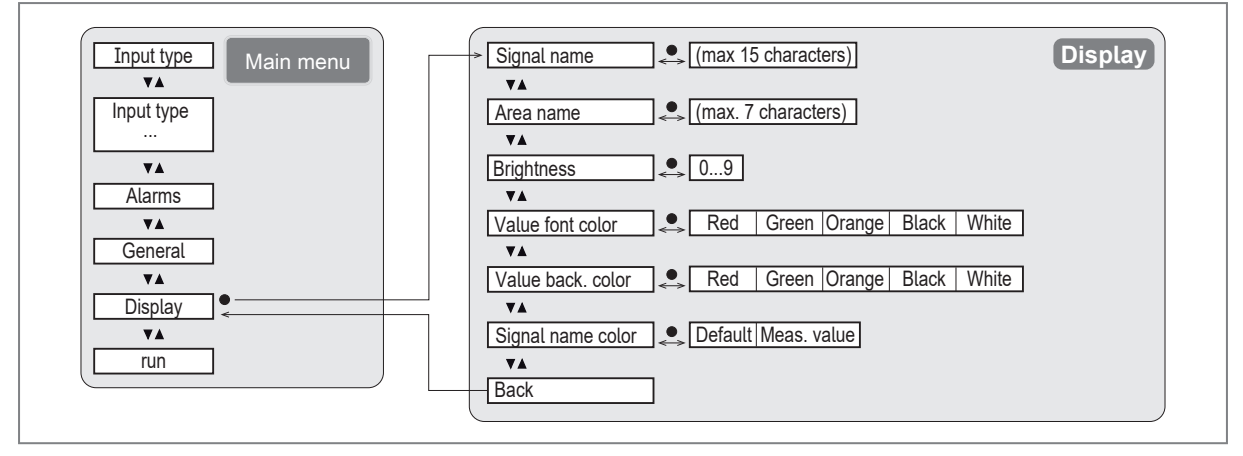

Fig. 44: Display menu

## 9 Parameter setting

Parameters can be set before installation or during operation.

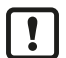

If you change parameters during operation, this will influence the function of the plant.

Ensure that there will be no malfunctions in your plant.

During parameter setting the unit remains in the operating mode. It continues to monitor with the existing parameter until the parameter setting has been completed.

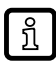

Depending on the parameter setting, the parameters available in the menu may change.

#### Parameter setting process in general:

| Intention                                               |                        | Action                                                                                                    |
|---------------------------------------------------------|------------------------|----------------------------------------------------------------------------------------------------|
| Change from the operating to the parameter setting mode |                        | [●] > 1 s                                                                                                    |
| Change to the submenu                                   |                        | Press [▼] / [▲] to navigate to the submenu (e.g. "Display"), then press [●] < 1 s.                                                                                                    |
| Select the requested parameter                          |                        | Press $[V] / [A]$ to navigate to the parameter (e.g. "Value font color"), then press $[\bullet] < 1$ s.                                                                                                    |
| Modify the parameter value                              | Select parameter value | Press [▼] / [▲] to navigate to the parameter value (e.g.<br>"Green"). Press [●] < 1 s to save the value.                                                                                                    |
|                                                         | Enter numerical value  | Press $[\bullet] < 1$ s to jump to the desired position.<br>Press $[\Psi] / [\blacktriangle]$ to change the value and press $[\bullet] > 1$ s to save it.                                                                                                    |
|                                                         | Enter text             | Press [●] < 1 s to jump to the desired position.<br>Press [♥] / [▲] to change the value, long press [♥] / [▲] for<br>special and lower case letters.<br>Press [●] > 1 s to save all characters to the left of the select-<br>ed position. All other characters are removed. |
| Return to the next higher menu level                    |                        | [esc]<br>OR<br>menu item [Back]                                                                                                    |
| Return to the operating mode                            |                        | > 30 seconds (timeout)<br>OR<br>press [esc] repeatedly.<br>OR<br>From the main menu: menu item [run]                                                                                                    |

### 9.1 Input type

The parameter [Input type] defines the type of input signal. The following settings are possible:

| Value                 | Description                                 |
|-----------------------|---------------------------------------------|
| Volt/Ampere           | Voltage/current measurement                 |
| Pt100(0)              | Temperature measurement via Pt100 or Pt1000 |
| Thermo                | Temperature measurement via thermocouple    |
| Frequency             | Frequency measurement                       |
| RPM/Speed             | Speed measurement                           |
| Count up / Count down | Counter                                     |

Tab. 1: Input type

### 9.1.1 Volt/Ampere

The unit displays the measured voltage or current value.

In addition, it is possible to calibrate the unit via the connected measuring section.

#### Carry out a calibration (optional):

- ✓ [Input type] [Volt/Ampere] is selected.
- Select [Input range] and set the desired measuring range:
- Sens V (0...10 V input)
- Sens mA (0...20 mA input)
- Select [End value] or [Start value].
- Enter the measured value to be displayed at the current input value (analogue value).
- Confirm [Sens.Calib] with [Yes] to start the calibration and accept the current analogue input value as [Analog start] or [Analog end].

OR

cancel [Sens.Calib] with [no] to use the set [Analog start] or [Analog end] value without any changes.

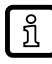

Calibration makes it possible to assign the current analogue input value as an [Analog start] or [Analog end] value to the set [Start value] or [End value].

Example: A distance sensor (4...20 mA) is to determine the drilling depth. Max. drilling depth: 80 mm

- ✓ [Input type] [Volt/Ampere] is selected.
- Bring the drill to the surface of the workpiece (0 mm drilling depth).
- Select [Input range] [Sens mA].
- Select [Start value].
- Enter 0 as [Start value].
- Confirm [Sens.Calib] with [Yes].
  - $\triangleright$  The unit assigns the display value 0 to the analogue input value.
- Move the tool 80 mm further (80 mm drilling depth).
- Select [Sens.Calib].
- Select [End value].
- Enter 80 as [End value].
- Confirm [Sens.Calib] with [Yes].
  - $\triangleright$  The unit assigns the display value 80 to the analogue input value.
- ▷ In the operating mode, the unit calculates the drilling depth from the analogue input value and displays it in mm.

#### Parameter setting:

- ✓ [Input type] [Volt/Ampere] is selected.
- Select [Input range] and set the desired measuring range:
- 0...10 V
- 0...2 V
- 0...1 V
- 0...50 mV
- 0...20 mA
- 4...20 mA

- Select [End value] and set the value displayed at the analogue input value [Analog end]. [Analog end] is the final value of the measuring range by default, but it can be adjusted.
- -1999...9999
- Select [Start value] and set the value displayed at the analogue input value [Analog start]. This is the initial value of the measuring range by default, but it can be adjusted.
- -1999...9999
- Select [Decimal point] and set the position of the decimal point in the display:
- cccc
- ccc.c
- cc.cc
- C.CCC

ົາໃ

Select [Scale unit] and enter the unit of the measured value. A maximum of 7 characters is possible.

To enter the characters via the unit keys: see Parameter setting ( $\rightarrow$   $\square$  19)

- Select [Analog end] and enter the analogue input value at which the [End value] is to be displayed:
- -19.99...99.99 V / mV / mA
- Select [Analog start] and enter the analogue input value at which the [Start value] is to be displayed:
- -19.99...99.99 V / mV / mA

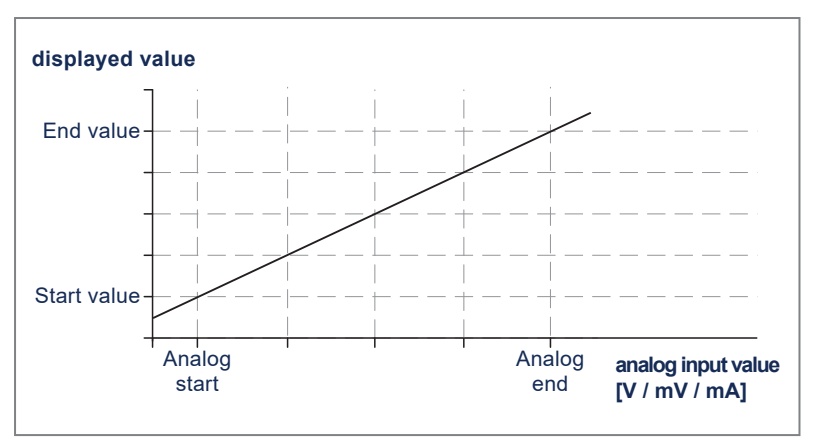

Fig. 45: Application [Analog start] / [Analog end]

- Optionally select [Value offset] and set the value for the display offset:
- -1999...9999
- Select [Linearization points] and set the desired number of linearization points:
- 0...9

For the number of linearization points configured under [Linearization points], configure [Display P#x(Y)] and [Analog P#x(X)] respectively:

- Select [Display P#x(Y)] and set the display value for the corresponding analogue value of the relevant linearization point:
- -1999...9999
- Select [Analog P#x(X)] and set the analogue value for the corresponding display value of the relevant linearization point:
- -19.99...99.99 V / mV / mA

### 9.1.2 Pt100(0)

The unit displays the temperature value measured via a Pt100 or Pt1000 resistance thermometer.

#### Parameter setting:

- ✓ [Input type] [Pt100(0)] is selected.
- Select [Sensor type] and set the type/temperature range of the thermometer:

| Value           | Description          |
|-----------------|----------------------|
| Pt100 (200 °C)  | Pt100; -50.0200.0 °C |
| Pt100 (850 °C)  | Pt100; -200850 °C    |
| Pt1000 (850 °C) | Pt1000; -200850 °C   |

Tab. 2: sensor type

Select [Scale unit] and enter the unit of the measured value:

```
• °C
```

- °F
- Optionally select [Adjustment] and set the value for the offset:
- -19.99...19.99 °C
   OR
   -35.9...35.9 °F

### 9.1.3 Thermo

The unit displays the temperature value measured via thermocouple.

#### Parameter setting:

- ✓ [Input type] [Thermo] is selected.
- Select [Sensor type] and set the type/temperature range of the thermometer:
- Type L
- Type J
- Type K
- Type B
- Type S
- Type N
- Type E
- Type T
- Type R
- Select [Scale unit] and enter the unit of the measured value:
- °C
- °F
- Optionally select [Adjustment] and set the value for the offset:
- -19.99...19.99 °C OR -35.9...35.9 °F

### 9.1.4 Frequency

The unit displays the measured frequency.

#### Parameter setting:

- ✓ [Input type] [Frequency] is selected.
- Select [Input signal] and set the type of input signal:
- TTL
- NPN
- PNP
- NAMUR
- Select [Input range] and set the frequency range:

| Value    | Description   |
|----------|---------------|
| 9.999 Hz | 0.0009.999 Hz |
| 99.99 Hz | 0.0099.99 Hz  |
| 999.9 Hz | 0.0999.9 Hz   |
| 9999 Hz  | 09999 Hz      |

Tab. 3: Input range

- Select [Filter] and set the desired input filter to avoid interference signals:
- 2 Hz
- 5 Hz
- 10 Hz
- 20 Hz
- 50 Hz
- 100 Hz
- 200 Hz
- 500 Hz
- No
- Select [End value] and set the value to be displayed at the input frequency [Frequency end]:
- -1999...9999
- Select [Start value] and set the value to be displayed at the input frequency [Frequency start]:
- -1999...9999
- Select [Decimal point] and set the position of the decimal point in the display:
- cccc
- ccc.c
- cc.cc
- C.CCC
- Select [Scale unit] and enter the unit of the measured value. A maximum of 7 characters is possible.

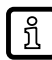

To enter the characters via the unit keys: see Parameter setting ( $\Rightarrow \square$  19)

- Select [Frequency end] and enter the analogue input value at which the [End value] is to be displayed:
- 0000...9999 Hz
- Select [Frequency start] and enter the analogue input value at which the [Start value] is to be displayed:
- 0000...9999 Hz

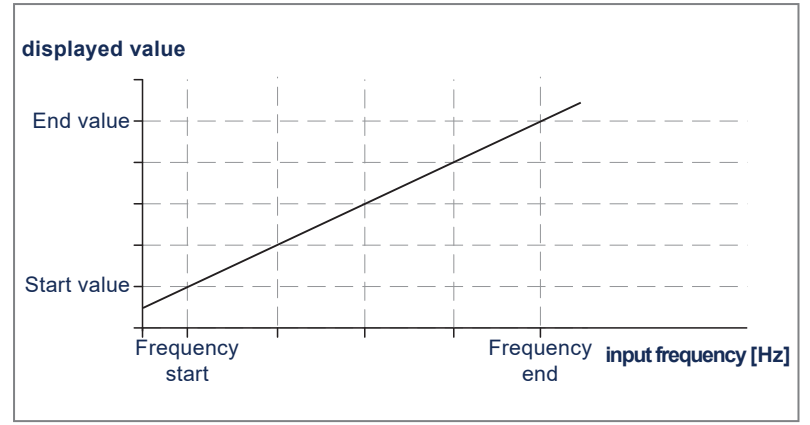

Fig. 46: Application [Frequency start] / [Frequency end]

- Optionally select [Value offset] and set the value for the display offset:
- -1999...9999
- Select [Linearization points] and set the desired number of linearization points:
- 0...9

For the number of linearization points configured under [Linearization points], configure [Display P#x(Y)] and [Frequency P#x(X)] respectively:

- Select [Display P#x(Y)] and set the display value for the corresponding frequency value of the relevant linearization point:
- -1999...9999
- Select [Frequency P#x(X)] and set the frequency value for the corresponding display value of the relevant linearization point:
- 0000...9999 Hz

### 9.1.5 RPM/Speed

The unit displays the measured speed.

#### Parameter setting:

- ✓ [Input type] [RPM/Speed] is selected.
- Select [Input signal] and set the type of input signal:
- TTL
- NPN
- PNP
- NAMUR
- Select [Filter] and set the desired input filter to avoid interference signals:
- 2 Hz
- 5 Hz
- 10 Hz
- 20 Hz
- 50 Hz
- 100 Hz
- 200 Hz
- 500 Hz
- No

- Select [Number of cams] and set the number of pulses per revolution:
- 0001...9999
- Select [Time base] and set the time base for the speed unit:
- Second
- Minute
- Hour
- Select [Decimal point] and set the position of the decimal point in the display:
- cccc
- CCC.C
- cc.cc
- c.ccc
- Select [Scale unit] and enter the unit of the measured value. A maximum of 7 characters is possible.

| ĺ | ĩ |
|---|---|
|   |   |

To enter the characters via the unit keys: see Parameter setting ( $\Rightarrow \square$  19)

### 9.1.6 Count up / Count down

The unit counts pulses, seconds or minutes and displays the current counter reading. With [Input type] = [Count up] the unit counts up, with [Count down] the unit counts down.

#### Parameter setting:

- ✓ [Input type] [Count up] or [Count down] is selected.
- Select [Input signal] and set the type of input signal:
- TTL
- NPN
- PNP
- NAMUR
- Select [Count base] and set the counter type:
- Pulses
- Seconds
- Minutes
- Select [Active edge] and set the triggering signal edge for the counter:

| Value    | Description                                                               |
|----------|---------------------------------------------------------------------------|
| Positive | Pulse counting on rising signal edge;<br>time counting during high signal |
| Negative | Pulse counting on falling signal edge;<br>time counting during low signal |

Tab. 4: Active edge

Select [Prescaler] and set the prescaler to be able to process higher frequencies:

• 0001...9999

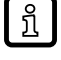

This parameter is only relevant for [Count base] = [Pulse].

Example:

If [Prescaler] = 10, the unit continues counting at every 10th pulse.

Select [Filter] and set the desired input filter to avoid interference signals:

- 2 Hz
- 5 Hz
- 10 Hz
- 20 Hz
- 50 Hz
- 100 Hz
- 200 Hz
- 500 Hz
- No
- Select [End value] and set the value to be displayed after reaching the final value of the measuring range:
- -1999...9999
- Select [End count] and set the count at which the [End value] value is displayed:
- 0001...9999
- Select [Reset] and set the value to be set by a reset:
- 0000...9999

If [Reset] = 0, a reset will set the count to the start value.

If [Reset] = 1...9999, the count will be reduced by the set value with [Input type] [Count up], or increased by the set value with [Input type] [Count down].

- Select [Decimal point] and set the position of the decimal point in the display:
- cccc

บี

- CCC.C
- cc.cc
- C.CCC

Select [Scale unit] and enter the unit of the measured value. A maximum of 7 characters is possible.

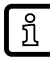

To enter the characters via the unit keys: see Parameter setting ( $\Rightarrow \Box$  19)

### 9.2 Alarms

Alarms are configured under [Alarms]. A maximum of 8 alarms can be configured (A1...A8). As the configuration options for the 8 alarms are identical, the alarm is called Ax here.

If several alarms are present at the same time, the alarm with the highest number is displayed and the corresponding configuration is used.

#### Parameter setting:

- ✓ The alarm Ax is selected.
- Select [Ax mode] and set when this alarm should be active:

| Value        | Description                                               |
|--------------|-----------------------------------------------------------|
| Off          | The alarm is off.                                         |
|              | No other parameters are displayed for this alarm.         |
| On           | The alarm is activated in operating mode.                 |
| Exceed limit | The alarm is activated when the switch point is exceeded. |

| Value         | Description                                                  |
|---------------|--------------------------------------------------------------|
| Below limit   | The alarm is activated when the switch point is not reached. |
| In window     | The alarm is activated in the specified window.              |
| Out of window | The alarm is activated outside the specified window.         |

Tab. 5: Ax mode

Select [Ax fault] and set which state the alarm displays in the event of an internal error of the unit:

| Value     | Description          |
|-----------|----------------------|
| No change | Retain current alarm |
| Off       | No alarm             |
| On        | Alarm active         |

Tab. 6: Ax fault

- Select [Ax output sel.] and set the relay to be switched with this alarm:
- No relay
- Relay 1
- Relay 2
- Select [Ax setpoint] and set the switch point for this alarm:
- -1999...9999

ñ

The parameter [Ax setpoint] is only available in [Ax mode] [Exceed limit] and [Below limit]. It can be combined with the parameter [Ax hysteresis].

- Select [Ax hysteresis] and set the hysteresis for the switch point [Ax setpoint]:
- 0000...9999

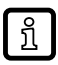

The parameter [Ax hysteresis] is only available in [Ax mode] [Exceed limit] and [Below limit].

- Select [Ax upper value] and set the upper limit for the window function:
- -1999...9999
- Select [Ax lower value] and set the lower limit for the window function:
- -1999...9999

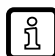

The parameters [Ax upper value] and [Ax lower value] are only available in [Ax mode] [In window] and [Out of window].

- Select [Ax reset delay] and set the switch-off delay for this alarm:
- 0...100 s
- Select [Ax switching delay] and set the switch-on delay for this alarm:
- 0...100 s

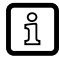

The parameters [Ax reset delay] and [Ax switching delay] are only available in [Ax mode] [Exceed limit], [Below limit], [In window] and [Out of window].

A delayed switch-off and switch-on of the alarm can be configured separately for the switch points.

The internal time counter is not stored permanently and reset by a device start.

- Select [Ax flashing] and set the flashing of the display for this alarm:
- Continuous
- Flashing

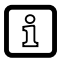

This setting affects either the font colour or the background colour. This depends on [Ax alarm type].

- Select [Ax alarm type] and set whether the alarm is to be indicated via background colour or font colour:
- Background
- Font
- Select [Ax display color] and set the colour for the indication of this alarm:
- Default (corresponds to the values of [Value font color] and [Value back. color] in the display parameters)
- Green
- Red
- Orange

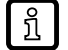

This setting affects either the font colour or the background colour. This depends on [Ax alarm type].

### 9.3 General parameters / Safety parameters – General

The menu item [General] is used to configure general device settings and manage access authorisations.

#### Parameter setting:

- ✓ The menu item [General] is selected.
- Select [Update time] and set the update rate of the digital display:
- 0.1...2.0 s
- Select [Measuring time] and set the period of time for which you want to determine the average value of the input signal:
- 0.1...2.0 s

Over the set time, the display carries out an averaging of the input value. At higher measuring times, a higher resolution and measuring accuracy is achieved. Thus, the displayed value will be more steady. With very short measuring times, higher or more frequent jumps in the digital display may occur.

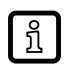

The parameter [Measuring time] is only available with [Input type] [Volt/Ampere], [Frequency] and [RPM/Speed].

For [Input type] [Pt100(0)] and [Thermo] a fixed value of 1 s applies.

For [Input type] [Count up] / [Count down] a fixed value of 100 ms applies.

- Select [Average filter] and set the number of measurements for the moving averaging:
- 01...20

This additional averaging of the last measured values will steady the display.

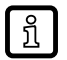

The parameter [Average filter] is only available with [Input type] [Volt/Ampere], [Frequency] and [RPM/Speed].

For [Input type] [Pt100(0)] and [Thermo], a fixed value of 10 applies.

For [Input type] [Count up] / [Count down] a fixed value of 0 applies.

Select [Overrange] and set when the unit should indicate overflow and underflow for current and voltage measurements. Overflow is displayed via [OL], underflow via [UL]:

| Value      | Description                                                                                                    |
|------------|----------------------------------------------------------------------------------------------------|
| None       | No indication of overflow or underflow. In these cases, the unit continues to display the highest / lowest value.                                                   |
| ADC        | [OL] is indicated if [Max. display value] is exceeded.<br>[UL] is indicated if [Min. display value] is not reached.                                                 |
| Full range | <ul> <li>[OL] is indicated if [Analog end] is exceeded.</li> <li>[UL] is indicated if [Analog start] is not reached.</li> <li>(see Volt/Ampere (→ □ 20))</li> </ul> |
| 5 % range  | [OL] is indicated if [Analog end] exceeds the set measuring range by 5%.                                                                                            |
|            | [UL] is indicated if [Analog start] undercuts the set measuring range by 5%.                                                                                        |
|            | Example:<br>Measuring range = [Analog end] - [Analog start] =<br>20 mA - 0 mA = 20 mA, of which 5% = 1 mA                                                           |
|            | (see Volt/Ampere ( $\rightarrow$ $\Box$ 20))                                                                                                    |
| 10 % range | [OL] is indicated if [Analog end] exceeds the set measuring range by 10%.                                                                                           |
|            | [UL] is indicated if [Analog start] undercuts the set measuring range by 10%.                                                                                       |
|            | Example:<br>Measuring range = [Analog end] - [Analog start] =<br>20 mA - 0 mA = 20 mA, of which 10% = 2 mA                                                          |
|            | (see Volt/Ampere ( $\Rightarrow$ $\Box$ 20))                                                                                                    |

Tab. 7: Overrange

The parameter [Overrange] is only available with [Input type] [Volt/Ampere], [Frequency] and [RPM/Speed].

With [Input range] [4...20 mA], underflow cannot be deactivated. With [Overrange] = [None] or [ADC], the unit will always display an analogue input value < 1 mA as UL.

- Select [Min. display value] and set the display value for underflow for current and voltage measurements:
- -1999...9999

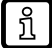

ñ

ñ

The parameters [Min. display value] and [Max. display value] are only available with [Input type] [Volt/Ampere] and with [Overrange] = [ADC].

With [Input range] [4...20 mA], the unit will already indicate an underflow at an input signal < 1 mA to indicate a sensor failure.

- Select [Max. display value] and set the display value for overflow for current and voltage measurements:
- -1999...9999

The parameter [Max. display value] is only available with [Input type] [Volt/Ampere].

▶ Select [Direction keys] and set the function for the keys [▲] and [▼]:

| Value        | Description                                                                                                    |
|--------------|----------------------------------------------------------------------------------------------------|
| No function  | No function of these keys in operating mode                                                                            |
| Min/Max req. | In operating mode, the maximum value is indicated with $[\blacktriangle]$ , the minimum value with $[\triangledown]$ . |
| Set limits   | In operating mode, limit values are changed with $[\blacktriangle]$ and $[\triangledown]$ .                            |

Tab. 8: Direction keys

Select [esc key] and set the function for the [esc] key:

| Value       | Description                                              |  |
|-------------|----------------------------------------------------------|--|
| No function | No function of this key in operating mode                |  |
| Taring      | In operating mode, press [▲] to perform taring (offset). |  |

Tab. 9: esc key

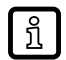

ົາເ

The parameter [esc key] is only available with [Input type] [Volt/Ampere], [Frequency] and [RPM/Speed].

Select [Zero lock] and set the desired value for zero point steadying:

• 0...99

This forces the display to indicate a value of "0" for very small input values. With the input values 0...99, the last two digits of the 4-digit digital display can be steadied.

The parameter [Zero lock] is only available with [Input type] [Volt/Ampere], [Frequency] and [RPM/Speed].

Select [Arithmetic] and configure the unit to indicate the measured value or a calculated value in the display:

| Value       | Description                                                                   |
|-------------|-------------------------------------------------------------------------------|
| No          | Indication of the measured value                                              |
| Square root | Indication of the calculation value<br>Root(Measured value*Final value)       |
| Square      | Display of the calculation value<br>(Display value) <sup>2</sup> /Final value |
| Reciprocal  | Indication of the calculation value<br>Final value/Measured value             |

Tab. 10: Arithmetic

The denominator of fractions should not be 0 because a division by 0 is not possible. It creates an undefined state and the display indicates overflow.

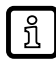

The parameter [Arithmetic] is only available with [Input type] [Volt/Ampere], [Frequency] and [RPM/Speed].

Select [User PIN] and set the 4-digit PIN code required to access the user menu:

• 0000...9999

User menu = restricted parameter setting mode

Administrator menu = full access to all parameters

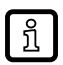

Parameter setting options can be restricted via the user menu. The range of the user menu is configured via the parameter [User level].

When leaving the parameter setting mode from the user menu, the user is asked whether the user PIN should be activated (Lock) or not (Unlock).

If the user menu is exited with Unlock, the unit will open the user menu – or the administrator menu, if this is also unlocked – without a PIN request the next time the user changes into parameter setting mode.

- Select [Administrator PIN] and set the 4-digit PIN code required to access the administrator menu:
- 0000...9999

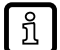

The administrator menu contains all parameter setting options.

When leaving the parameter setting mode from the administrator menu, the user is asked whether the user PIN should be activated (Lock) or not (Unlock).

If the administrator menu is exited with Unlock, the unit will open the administrator menu without a PIN request the next time the user changes into parameter setting mode.

Select [User level] and configure the range of the user menu:

| Can configure                                                            |   | User level |   |   |   |   |   |
|--------------------------------------------------------------------------|---|------------|---|---|---|---|---|
|                                                                          |   | 2          | 3 | 4 | 5 | 6 | 7 |
| Serial number query<br>[General] > [Serial number]                       | • | •          | • | • | • | • | • |
| Alarm thresholds<br>[Ax upper value], [Ax lower value]                   | • | ٠          | • | ٠ | • | • |   |
| Alarm hysteresis<br>[Ax hysteresis]                                      | • | ٠          | • | ٠ | • | — |   |
| All alarm parameters<br>[Ax…]                                            | • | ٠          | • | • | — | — | — |
| Type of input signal<br>[Input type] and all corresponding subparameters | ٠ | ٠          |   |   | — | _ |   |
| Update rate<br>[General] > [Update time]                                 | • | ٠          | — | — | — | _ | _ |
| Key functions [▲] / [▼]<br>[General] > [Direction keys]                  | • | •          | _ | _ | — | — | _ |

Tab. 11: User level

Select [User access] and set whether the user PIN is required for the next opening of the user menu:

| Value  | Description              |
|--------|--------------------------|
| Unlock | No user PIN is required. |
| Lock   | User PIN is required.    |

Tab. 12: User access

Select [Serial number] to display the serial number of the unit.

### 9.4 Parameters for the indication of measured values – Display

The indication of the measured value is configured via the menu item [Display].

#### Parameter setting:

- ✓ The menu item [Display] is selected.
- Select [Signal name] and define the signal name to be indicated at the top of the display. A maximum of 15 characters is possible (or less depending on the character width).
- Select [Area name] and set the signal context to be indicated in the lower left corner of the display. A maximum of 7 characters is possible.
- Select [Brightness] and set the brightness of the background light:
- 0...9
- Select [Value font color] and set the font colour of the displayed value:
- Red
- Green
- Orange
- Black
- White
- Select [Value back. color] and set the background colour of the displayed value:
- Red
- Green
- Orange
- Black

- White
- Select [Signal name color] and set the font colour of the signal name in the event of an alarm:

| Value       | Description                                                                                           |
|-------------|----------------------------------------------------------------------------------------------------|
| Default     | In the event of an alarm, the font colour of the signal name re-<br>mains white.                      |
| Meas. value | Use the value from [Ax display color] for the font colour of the signal name in the event of an alarm |

Tab. 13: Signal name color

## 9.5 Restore factory settings

In order to put the unit into a defined basic state, it is possible to perform a reset and restore the factory settings as follows:

- ▶ Disconnect the unit from the voltage supply.
- Press the [•] key and reconnect the unit with the voltage supply. Hold down the [•] key until the unit displays [Reset config].
- Select [YES] to restore the factory settings.
   All user-specific settings will be lost.
   OR
   [NO] to cancel the operation and keep the user-specific settings.

## 10 Operation

After switching the supply voltage on, the unit displays the software version for 3 seconds. Then the unit switches into operating mode. Display indications correspond to the parameter setting.

Alarms are visually reported in the display via a colour change of the background and font. A display overflow is displayed via [OL], a display underflow via [UL] (if configured).

Switched-on relays are displayed as follows:

1 Relay 1 switched on

2 Relay 2 switched on

In operating mode, the keys can be used to perform the following functions:

| Key     | Function                                                                                                    |
|---------|----------------------------------------------------------------------------------------------------|
| [esc]   | Special function for voltage, current and frequency measurements:                                                              |
|         | Hold down < 1 s to perform taring (offset), if configured.                                                                     |
|         | This function tares the current display to zero and stores it as an offset. The value is lost when the unit is restart-<br>ed. |
| [▲]     | Display the maximum value or change the upper limit value (depending on the key function configured)                           |
| [▼]     | Display the minimum value or change the lower limit value (depending on the key function configured)                           |
| [▲]+[▼] | Hold down < 1 s to exit the maximum/minimum value display.                                                                     |
| [•]     | Hold down > 1 s $\rightarrow$ Change to parameter setting mode                                                                 |

# 11 Troubleshooting

| Error                                                                     | Cause                                                                                                    | Troubleshooting                                                                                                    |
|---------------------------------------------------------------------------|----------------------------------------------------------------------------------------------------|----------------------------------------------------------------------------------------------------|
| The unit permanently indicates overflow.                                  | The measured value at the input is too high.                                                             | Check the measuring circuit.                                                                                                    |
|                                                                           | The display range of 9999 or the preset measuring range was exceeded.                                    | Check the supporting points, the select-<br>ed input type and the signal range.                                                          |
|                                                                           | Not all of the activated supporting points are configured.                                               | Check if the relevant parameters are set correctly.                                                                                      |
| The unit permanently indicates under-<br>flow.                            | The measured value at the input is too small.                                                            | Check the measuring circuit.                                                                                                    |
|                                                                           | The display range of -1999 or the preset measuring range was underrun.                                   | Check the settings.                                                                                                    |
|                                                                           | Not all of the activated supporting points are configured.                                               | Check if the relevant parameters are set correctly.                                                                                      |
|                                                                           | The wrong input type is selected. (Only temperature measurements and 420 mA display this error message). | Check that the correct input type is se-<br>lected.                                                                                      |
|                                                                           | Incorrect wiring                                                                                         | Check the wiring, contacts and connec-<br>tions.                                                                                         |
| The unit shows [HELP] in the display.                                     | Error in the configuration memory                                                                        | Restore the factory settings and newly configure the unit.                                                                               |
| The parameters for parameter setting of the input are not available.      | The programming lock is activated.                                                                       | Enter the correct code.                                                                                                    |
| The unit shows [Config error] in the display.                             | Error when checking the checksum for<br>the configuration, error in the user set-<br>tings               | Restore the factory settings and newly configure the unit.                                                                               |
| The unit shows [Reset settings] and [Re-<br>start system] in the display. | Configuration error                                                                                      | Select [Restart system] to restart the unit.                                                                                             |
|                                                                           |                                                                                                    | Select [Reset settings] to restore the fac-<br>tory settings. Newly configure the unit.                                                  |
| The unit does not respond as expected.                                    | Current parameterization of the unit is not known.                                                       | Restore the factory settings and newly configure the unit.                                                                               |
| Higher constant measurement devia-<br>tions for thermocouple measurement  | Environmental influences                                                                                 | Remove strong sources of heat or cold from the immediate vicinity of the unit.                                                           |
|                                                                           | Local heating due to increased switching capacity of the relay switching points                          | Reduce the switching capacity of the re-<br>lay switching points to as far as possible<br>below 10 mA.                                   |
|                                                                           |                                                                                                    | If the deviations during operation are<br>permanent and constant, the cold junc-<br>tion measurement can be corrected via<br>the offset. |

## 12 Maintenance, repair and disposal

Cleaning the unit:

- ▶ Disconnect the unit from the voltage supply.
- Clean the unit from dirt using a soft, chemically untreated and dry micro-fibre cloth.

The unit is maintenance-free.

After use, dispose of the unit in an environmentally friendly way in accordance with the applicable national regulations.

# **13 Factory settings**

## **13.1** Input type – Parameters for measuring signals

| Parameter                |                      | Factory settings | User settings                                                                                                    |
|--------------------------|----------------------|------------------|----------------------------------------------------------------------------------------------------|
| Input type [Volt/Ampere] | Input range          | 010 V            | <ul> <li>010 V</li> <li>02 V</li> <li>01 V</li> <li>050 mV</li> <li>020 mA</li> <li>420 mA</li> <li>Sens V (010 V input)</li> <li>Sens mA (020 mA input)</li> </ul> |
|                          | End value            | 1000             | -19999999                                                                                                    |
|                          | Start value          | 0000             | -19999999                                                                                                    |
|                          | Decimal point        | cccc             | cccc     cc.c     cc.cc     cc.cc     cc.cc                                                                                                    |
|                          | Scale unit           |                  | AAAAAAAZZZZZZZ                                                                                                    |
|                          | Analog end           | 10.00 V          | -19.9999.99 V / mV / mA                                                                                                    |
|                          | Analog start         | 0.00 V           | -19.9999.99 V / mV / mA                                                                                                    |
|                          | Value offset         | 0                | -19999999                                                                                                    |
|                          | Linearization points | 0                | 09                                                                                                    |
|                          | Display P#1(Y)       | 0100             | -19999999                                                                                                    |
|                          | Analog P#1(X)        | 01.00 V          | -19.9999.99 V / mV / mA                                                                                                    |
|                          | Display P#2(Y)       | 0100             | -19999999                                                                                                    |
|                          | Analog P#2(X)        | 01.00 V          | -19.9999.99 V / mV / mA                                                                                                    |
|                          | Display P#3(Y)       | 0100             | -19999999                                                                                                    |
|                          | Analog P#3(X)        | 01.00 V          | -19.9999.99 V / mV / mA                                                                                                    |
|                          | Display P#4(Y)       | 0100             | -19999999                                                                                                    |
|                          | Analog P#4(X)        | 01.00 V          | -19.9999.99 V / mV / mA                                                                                                    |
|                          | Display P#5(Y)       | 0100             | -19999999                                                                                                    |
|                          | Analog P#5(X)        | 01.00 V          | -19.9999.99 V / mV / mA                                                                                                    |
|                          | Display P#6(Y)       | 0100             | -19999999                                                                                                    |
|                          | Analog P#6(X)        | 01.00 V          | -19.9999.99 V / mV / mA                                                                                                    |
|                          | Display P#7(Y)       | 0100             | -19999999                                                                                                    |
|                          | Analog P#7(X)        | 01.00 V          | -19.9999.99 V / mV / mA                                                                                                    |
|                          | Display P#8(Y)       | 0100             | -19999999                                                                                                    |
|                          | Analog P#8(X)        | 01.00 V          | -19.9999.99 V / mV / mA                                                                                                    |
|                          | Display P#9(Y)       | 0100             | -19999999                                                                                                    |
|                          | Analog P#9(X)        | 01.00 V          | -19.9999.99 V / mV / mA                                                                                                    |
| Input type [Pt100(0)]    | sensor type          | Pt100 (200 °C)   | <ul> <li>Pt100 (200 °C)</li> <li>Pt100 (850 °C)</li> <li>Pt1000 (850 °C)</li> </ul>                                                                                 |
|                          | Scale unit           | °C               | • °C<br>• °F                                                                                                    |

| Parameter              |                      | Factory settings     | User settings                                                                                                    |
|------------------------|----------------------|----------------------|----------------------------------------------------------------------------------------------------|
| Input type [Pt100(0)]  | Adjustment           | 00.0 °C              | -19.919.9 °C                                                                                                    |
|                        |                      | (00.0 °F)            | (-35.935.9 °F)                                                                                                    |
| Input type [Thermo]    | Sensor type          | Туре К               | <ul> <li>Type L</li> <li>Type J</li> <li>Type K</li> <li>Type B</li> <li>Type S</li> <li>Type N</li> <li>Type E</li> <li>Type T</li> <li>Type R</li> </ul>      |
|                        | Scale unit           | °C                   | • °C<br>• °F                                                                                                    |
|                        | Adjustment           | 00.0 °C<br>(00.0 °F) | -19.919.9 °C<br>(-35.935.9 °F)                                                                                                    |
| Input type [Frequency] | Input signal         | PNP                  | <ul><li>TTL</li><li>NPN</li><li>PNP</li><li>NAMUR</li></ul>                                                                                                    |
|                        | Input range          | 9999 Hz              | <ul> <li>9.999 Hz</li> <li>99.99 Hz</li> <li>999.9 Hz</li> <li>9999 Hz</li> </ul>                                                                               |
|                        | Filter               | No                   | <ul> <li>2 Hz</li> <li>5 Hz</li> <li>10 Hz</li> <li>20 Hz</li> <li>50 Hz</li> <li>100 Hz</li> <li>200 Hz</li> <li>200 Hz</li> <li>500 Hz</li> <li>No</li> </ul> |
|                        | End value            | 1000                 | -19999999                                                                                                    |
|                        | Start value          | 0000                 | -19999999                                                                                                    |
|                        | Decimal point        | сссс                 | <ul> <li>CCCC</li> <li>CCC.C</li> <li>CC.CC</li> <li>C.CCC</li> </ul>                                                                                           |
|                        | Scale unit           |                      | AAAAAAAZZZZZZZ                                                                                                    |
|                        | Frequency end        | 9999 Hz              | 00009999 Hz                                                                                                    |
|                        | Frequency start      | 0000 Hz              | 00009999 Hz                                                                                                    |
|                        | Value offset         | 0000                 | -19999999                                                                                                    |
|                        | Linearization points | 0                    | 09                                                                                                    |
|                        | Display P#1(Y)       | 0                    | -19999999                                                                                                    |
|                        | Frequency P#1(X)     | 0 Hz                 | 00009999 Hz                                                                                                    |
|                        | Display P#2(Y)       | 0                    | -19999999                                                                                                    |
|                        | Frequency P#2(X)     | 0 Hz                 | 00009999 Hz                                                                                                    |
|                        | Display P#3(Y)       | 0                    | -19999999                                                                                                    |
|                        | Frequency P#3(X)     | 0 Hz                 | 00009999 Hz                                                                                                    |
|                        | Display P#4(Y)       | 0                    | -19999999                                                                                                    |
|                        | Frequency P#4(X)     | 0 Hz                 | 00009999 Hz                                                                                                    |

| Parameter                               |                  | Factory settings | User settings                                                                                                    |
|-----------------------------------------|------------------|------------------|----------------------------------------------------------------------------------------------------|
| Input type [Frequency]                  | Display P#5(Y)   | 0                | -19999999                                                                                                    |
|                                         | Frequency P#5(X) | 0 Hz             | 00009999 Hz                                                                                                    |
|                                         | Display P#6(Y)   | 0                | -19999999                                                                                                    |
|                                         | Frequency P#6(X) | 0 Hz             | 00009999 Hz                                                                                                    |
|                                         | Display P#7(Y)   | 0                | -19999999                                                                                                    |
|                                         | Frequency P#7(X) | 0 Hz             | 00009999 Hz                                                                                                    |
|                                         | Display P#8(Y)   | 0                | -19999999                                                                                                    |
|                                         | Frequency P#8(X) | 0 Hz             | 00009999 Hz                                                                                                    |
|                                         | Display P#9(Y)   | 0                | -19999999                                                                                                    |
|                                         | Frequency P#9(X) | 0 Hz             | 00009999 Hz                                                                                                    |
| Input type [RPM/Speed]                  | Input signal     | PNP              | <ul> <li>TTL</li> <li>NPN</li> <li>PNP</li> <li>NAMUR</li> </ul>                                                                                                |
|                                         | Filter           | No               | <ul> <li>2 Hz</li> <li>5 Hz</li> <li>10 Hz</li> <li>20 Hz</li> <li>50 Hz</li> <li>100 Hz</li> <li>200 Hz</li> <li>500 Hz</li> <li>500 Hz</li> <li>No</li> </ul> |
|                                         | Number of cams   | 0001             | 00019999                                                                                                    |
|                                         | Time base        | Minute           | <ul><li>Second</li><li>Minute</li><li>Hour</li></ul>                                                                                                    |
|                                         | Decimal point    | cccc             | <ul> <li>cccc</li> <li>ccc.c</li> <li>cc.cc</li> <li>c.ccc</li> </ul>                                                                                           |
|                                         | Scale unit       |                  | AAAAAAAZZZZZZZ                                                                                                    |
| Input type [Count up] / [Count<br>down] | Input signal     | PNP              | • TTL<br>• NPN<br>• PNP<br>• NAMUR                                                                                                    |
|                                         | Count base       | Pulses           | <ul><li>Pulses</li><li>Seconds</li><li>Minutes</li></ul>                                                                                                    |
|                                         | Active edge      | Positive         | <ul><li>Positive</li><li>Negative</li></ul>                                                                                                    |
|                                         | Prescaler        | 0001             | 00019999                                                                                                    |
|                                         | Filter           | No               | <ul> <li>2 Hz</li> <li>5 Hz</li> <li>10 Hz</li> <li>20 Hz</li> <li>50 Hz</li> <li>100 Hz</li> <li>200 Hz</li> <li>500 Hz</li> <li>500 Hz</li> <li>No</li> </ul> |

| Parameter                      |               | Factory settings | User settings  |
|--------------------------------|---------------|------------------|----------------|
| Input type [Count up] / [Count | End value     | 1000             | -19999999      |
| aownj                          | End count     | 1000             | 00019999       |
|                                | Reset         | 0000             | 00009999       |
|                                | Decimal point | сссс             | • cccc         |
|                                |               |                  | • ccc.c        |
|                                |               |                  | • CC.CC        |
|                                |               |                  | • c.ccc        |
|                                | Scale unit    |                  | AAAAAAAZZZZZZZ |

## 13.2 Alarms – Parameters for alarms A1...A8

| Parameter          | Factory settings | User settings                                                                                                    |
|--------------------|------------------|----------------------------------------------------------------------------------------------------|
| Ax mode            | Off              | <ul> <li>Off</li> <li>On</li> <li>Exceed limit</li> <li>Below limit</li> <li>In window</li> <li>Out of window</li> </ul> |
| Ax fault           | No change        | <ul><li>No change</li><li>Off</li><li>On</li></ul>                                                                       |
| Ax output sel.     | Relay 1          | <ul><li>No relay</li><li>Relay 1</li><li>Relay 2</li></ul>                                                               |
| Ax setpoint        | 0100             | -19999999                                                                                                    |
| Ax hysteresis      | 0000             | 00009999                                                                                                    |
| Ax upper value     | 0150             | -19999999                                                                                                    |
| Ax lower value     | 0100             | -19999999                                                                                                    |
| Ax reset delay     | 0 s              | 0100 s                                                                                                    |
| Ax switching delay | 0 s              | 0100 s                                                                                                    |
| Ax flashing        | Continuous       | <ul><li>Continuous</li><li>Flashing</li></ul>                                                                            |
| Ax alarm type      | Font             | <ul><li>Background</li><li>Font</li></ul>                                                                                |
| Ax display color   | Default          | <ul><li>Default</li><li>Green</li><li>Red</li><li>Orange</li></ul>                                                       |

## 13.3 General – General parameters / Safety parameters

| Parameter      | Factory settings | User settings |
|----------------|------------------|---------------|
| Update time    | 1.0 s            | 0.12.0 s      |
| Measuring time | 1.0 s            | 0.12.0 s      |
| Average filter | 01               | 0120          |

| Parameter          | Factory settings | User settings                                                                                    |
|--------------------|------------------|--------------------------------------------------------------------------------------------------|
| Overrange          | ADC              | <ul> <li>None</li> <li>ADC</li> <li>Full range</li> <li>5 % range</li> <li>10 % range</li> </ul> |
| Min. display value | -1999            | -19999999                                                                                        |
| Max. display value | 9999             | -19999999                                                                                        |
| Direction keys     | No function      | <ul><li>No function</li><li>Min/Max req.</li><li>Set limits</li></ul>                            |
| esc key            | No function      | <ul><li>No function</li><li>Taring</li></ul>                                                     |
| Zero lock          | 0                | 099                                                                                              |
| Arithmetic         | no               | <ul><li>No</li><li>Square root</li><li>Square</li><li>Reciprocal</li></ul>                       |
| User PIN           | 0000             | 00009999                                                                                         |
| Administrator PIN  | 1234             | 00009999                                                                                         |
| User level         | 7                | 17                                                                                               |
| User access        | Unlock           | <ul><li>Unlock</li><li>Lock</li></ul>                                                            |
| Serial number      |                  |                                                                                                  |

# 13.4 Display – Parameters for the indication of measured values

| Parameter         | Factory settings | User settings                                                                        |
|-------------------|------------------|--------------------------------------------------------------------------------------|
| Signal name       |                  | (max. 15 characters)                                                                 |
| Area name         |                  | (max. 7 characters)                                                                  |
| Brightness        | 7                | 09                                                                                   |
| Value font color  | White            | <ul> <li>Red</li> <li>Green</li> <li>Orange</li> <li>Black</li> <li>White</li> </ul> |
| Value back. color | Black            | <ul> <li>Red</li> <li>Green</li> <li>Orange</li> <li>Black</li> <li>White</li> </ul> |
| Signal name color | Default          | <ul><li>Default</li><li>Meas. value</li></ul>                                        |